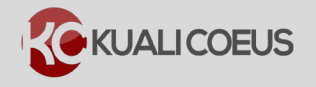

### **Overview:**

When a budget is created, rates are established based on the project start and end dates and the related Institute rates for the proposal type and lead unit. These rates can be seen in the **Proposal Budget** > **Rates** screen. The different rate class types (F&A, Fringe Benefits, Inflation, Vacation, Other, Lab Allocation-Salaries, and Lab Allocation-Other) will appear in separate tabs in the Rates screen. At times, you will need to refresh the established rates.

#### Examples of why you would need to refresh the rates in your proposal:

- You are working with a proposal that was created before an RAS announcement of newly negotiated Institute rates or Lab Allocation rates.
- You changed the start date, end date, or both dates in your Proposal Details.

The impact to your budget is the need to synchronize your rates; commonly referred to as "syncing rates". This "sync" action retrieves the centrally maintained rates and updates (synchronizes) them in your budget.

Please review the steps to learn how to **sync all** (institute & applicable) rates, or **sync one tab** (institute only), in your proposal budget.

#### **Procedure:**

## Sync All Rates to apply announced rate maintenance.

- 1. Search for and open your proposal in Edit mode.
- 2. Navigate to your budget:
  - a. Toolbar Budget Versions > In the window, click the Name of the budget version to open.
  - b. Budget navigation button > In the screen, click on the name of budget version to open.
- 3. Click Open Budget Document in the Open Version window.
- 4. Click on Rates in the left navigation bar to open the Rates screen.

#### Notes:

**Sync Rates** repopulates **ALL Columns** (institute *and* applicable rates) in ALL rate tabs.

**Refresh All Rates** will only repopulate the **Applicable Rate** column in **all** rate tabs.

- 5. To synchronize ALL rates: (F&A, Fringe, Vacation, etc.) Click the Sync All Rates button in the upper right corner of the Rates screen. This action updates all the rate types and columns. The Institute Rate column will refresh with the currently maintained Institute Rates and the Applicable Rate will revert to default (equal to Institute rate). *All* columns in *all* rate tabs are updated. Click OK in the confirmation window when it appears.
- 6. Click **SAVE** in the budget footer.

## **To Sync One Rate Tab:**

Sometimes, you only need to update one rate type, for example, to synchronize the **Lab Allocation** – **Salaries, Lab Allocation** – **M&S** and **Lab Allocation** – **Utilities** rates. You may wish to do this tabby-tab sync method if you've already made changes to any of the Applicable Rate columns (ex. You've edited the applicable inflation rates). Using this discreet tab-based method will ONLY sync the institutional rate and not reset the applicable rate column.

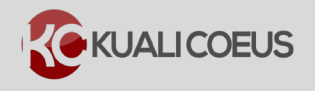

# Kuali Coeus Sync Budget Rates Quick Reference Card

| <ul> <li>Return to proposal</li> <li>Periods &amp; Totals</li> </ul> | Rates<br>Verify the default rates set by your ins<br>Organized Research F & A Fri | titution. You can overringe Benefits Infla | de them if necessary<br>tion Vacation | by clicking the ed | it icon to the right of<br>- Salaries Lab A | Refresh All Rates Sync All Ra<br>each row.<br>Allocation - Other Other | ates |
|----------------------------------------------------------------------|-----------------------------------------------------------------------------------|--------------------------------------------|---------------------------------------|--------------------|---------------------------------------------|------------------------------------------------------------------------|------|
| Rates                                                                | Lab Allocation - Sala                                                             | aries                                      |                                       | sy                 | nc to Current Institutio                    | Reset to Default Ra                                                    | ates |
| Non-Personnel Costs                                                  | Description $\diamond$<br>Lab Allocation - Salaries                               | On Campus ≎                                | Fiscal Year ≎                         | Start Date 🗘       | Institute Rate                              | Applicable Rate *                                                      | \$   |
| 🗘 Single Point Entry                                                 | Lab Allocation - Salaries                                                         | No                                         | 2017                                  | 07/01/2016         |                                             |                                                                        |      |
| Subawards                                                            | Lab Allocation - Salaries                                                         | Yes                                        | 2017                                  | 07/01/2016         |                                             |                                                                        | ı.   |
|                                                                      | Back Save                                                                         | Save and Continue                          | Complete Budget                       | Close              |                                             |                                                                        |      |

- 1. While in the Budget, click the **Rates** panel on the **Navigation** panel; The **Rates** screen will open displaying five tabs across the top.
- 2. Select the Lab Allocations Salaries tab.
- Click on the Sync to Current Institutional Rates button on within the Lab Allocation rate tab. Click OK in the confirmation window.
- 4. Click **Save** in the budget footer.
- 5. Repeat steps 1-4 for the Lab Allocation- Other tab.
- Navigate to the Non-Personnel Costs and select Details for a line item that is subject to LA to confirm that the Lab Allocation – Salary and Lab Allocation – M&S calculation have been updated.

| Sync to Current Institutional ×<br>Rates?                                                                                                    |  |  |  |  |
|----------------------------------------------------------------------------------------------------|--|--|--|--|
| Do you want to sync this rate type's Institute<br>Rates & Applicable Rates with the current<br>Institute Rates identified in the Unit Hierarchy<br>rate table? This will override the existing<br>rates within both columns and cause<br>recalculation of the budget. |  |  |  |  |
| Cancel OK                                                                                                    |  |  |  |  |

While this example highlights the Lab Allocation rates, this tab-level Sync to Current Institutional Rate button appears on every rate tab and can be used to discreetly update one rate type tab at a time to retain any changes you've made in the Applicable Rate column.

#### **Getting Help**

For questions or problems using Kuali Coeus Sync Budget Rates Quick Reference Card, email the Support Team at ra-help@mit.edu Include your **Name**, **Contact Information**, and the **Proposal Number**.